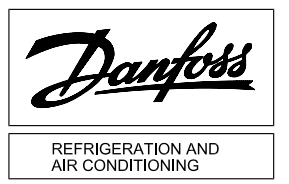

## **Instructions** AK-controller with USB-B

## **Driver installation**

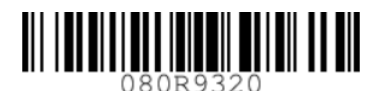

## BI8RY202

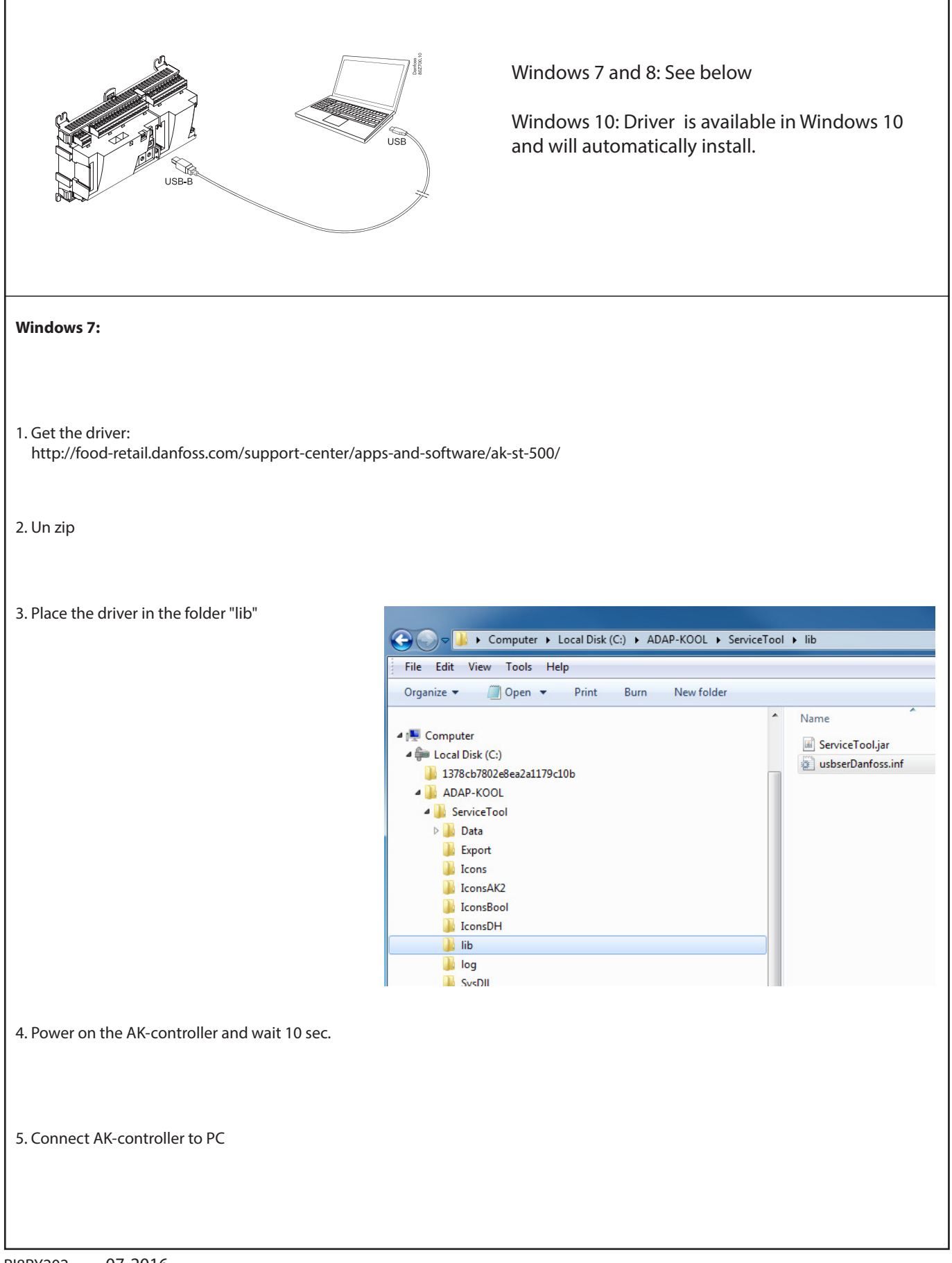

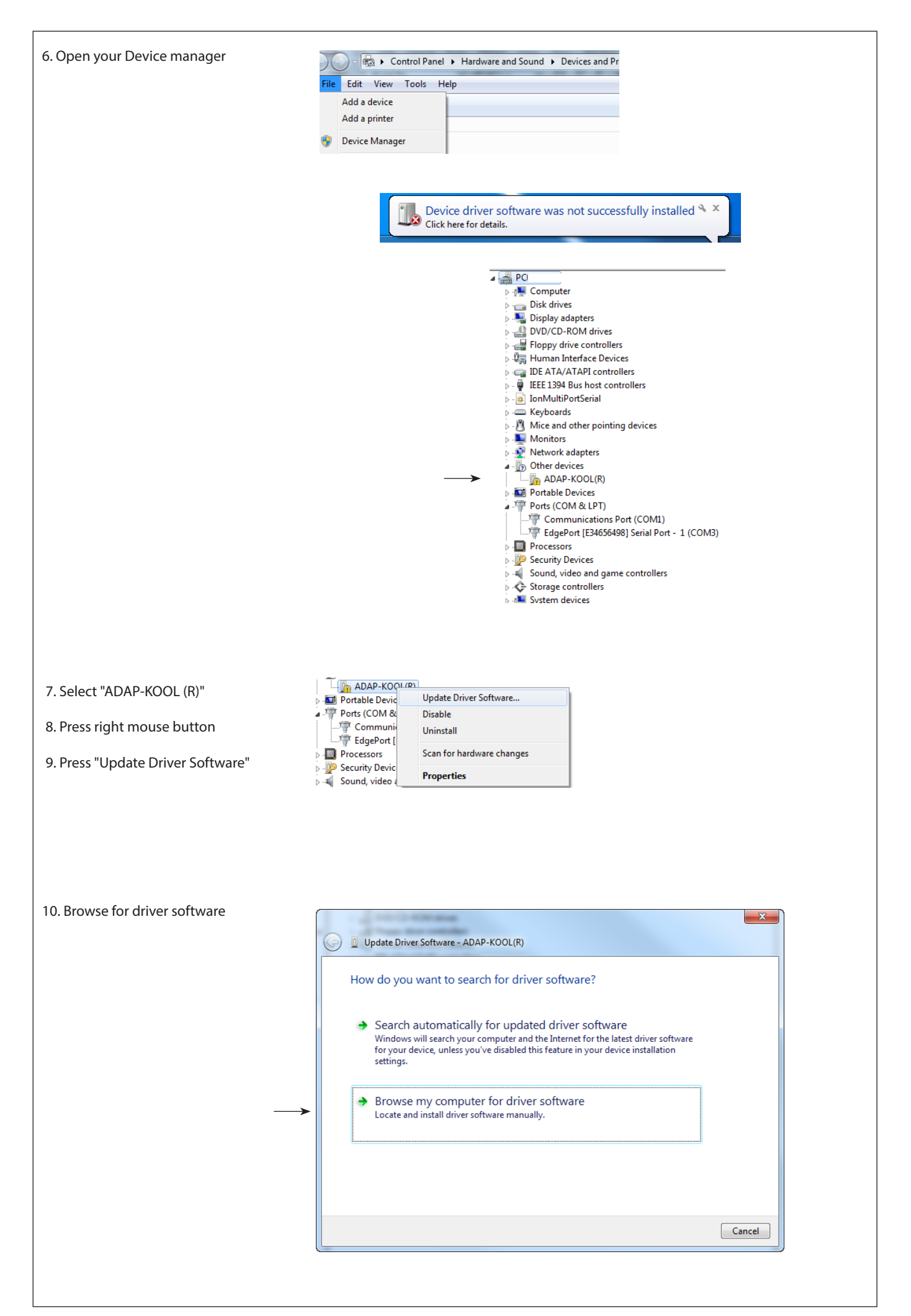

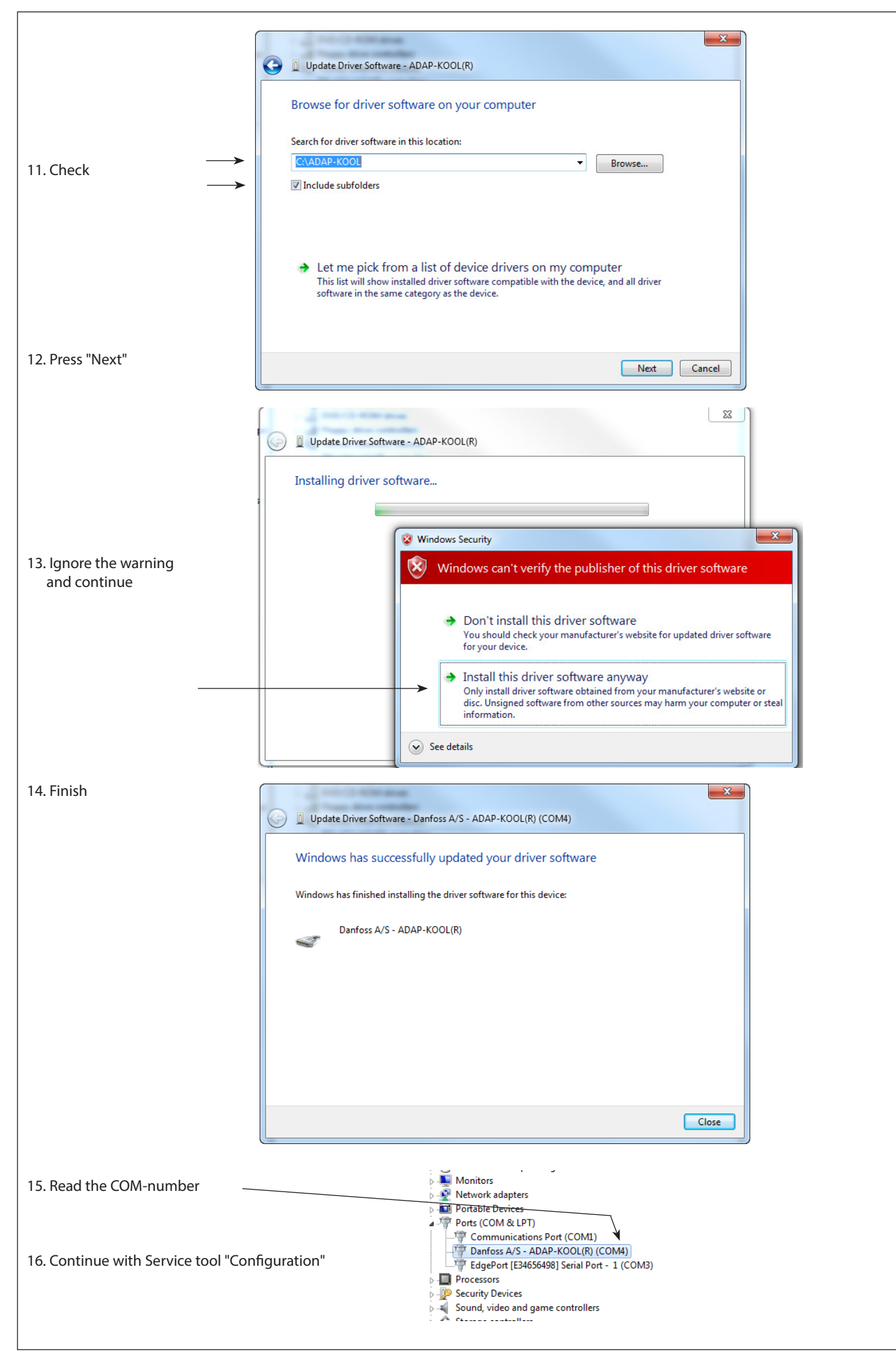

ADAP-KOOL<sup>®</sup>